# **CHAPTER 10**

# App Service Environments

Implementing security in some applications requires full isolation from other resources. Azure app service environments (ASE) provide a dedicated fully isolated environment to deploy Windows and Linux web apps, docker containers, and function apps. Essentially, app service apps can run in full isolation, with isolated higher network security and access, high scalability, high memory utilization, and catering for higher requests per second, in an app service environment.

App service environment deployed apps are already in a virtual network without you having to do any additional configurations. Your ASE is a single tenant system that is not shared with anyone else providing isolation fully to your apps. You can even demand that your ASE be deployed into dedicated hardware to have complete isolation.

Version 3 of ASE supports creating up to 200 app service plans, and version 2 supports up to 100 plans. Apps in ASE can access resources in the virtual network of the ASE without you having to perform any additional configurations. With ASE version 3 you can deploy as a zone redundant as well.

# Lesson 10.1: Setting Up Azure App Service Environment

With the brief understanding we have about app service environments (ASEs), let's get started by setting up an ASE.

In Azure portal you can search for app service environments (see Figure 10-1).

| Microsoft Azure | 𝒫 app ser                  |
|-----------------|----------------------------|
| ۵               | Services                   |
| ~               | 戸 App Service Certificates |
|                 | 💳 App Service Domains      |
|                 | App Service Environments   |
|                 | L App Service plans        |

Figure 10-1. Searching for ASEs

You can click on Add to get started, creating your first ASE (see Figure 10-2).

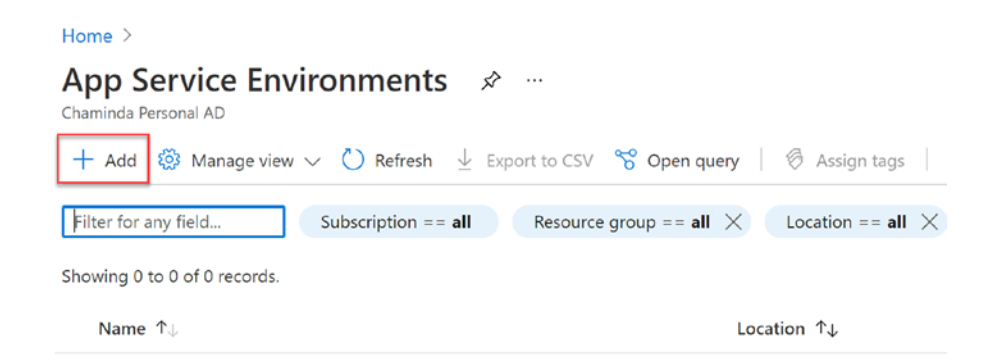

Figure 10-2. Adding ASE

In the basic information page of ASE, select an existing resource group or provide a name to create a new resource group. A name for ASE should be provided. You can select the virtual IP of ASE to be internal, which would create it as an internal load-balancer endpoint (see Figure 10-3).

| Creat                                          | e App :                                                         | Service E                                                                      | nviro                              | nment                                     |                         |
|------------------------------------------------|-----------------------------------------------------------------|--------------------------------------------------------------------------------|------------------------------------|-------------------------------------------|-------------------------|
| Basics                                         | Hosting                                                         | Networking                                                                     | Tags                               | Review                                    |                         |
| The App<br>apps in a<br>configura<br>configura | Service Envir<br>in App Servic<br>ation. Netwo<br>ed on each ap | onment is a singl<br>e Environment ca<br>k security can be<br>op. Learn more C | e-tenant<br>in access<br>applied a | deploymen<br>resources in<br>around the A | vork. The<br>ात्री<br>श |
| Project I                                      | Details                                                         |                                                                                |                                    | 1                                         |                         |
| Select a s<br>all your r                       | subscription t<br>esources.                                     | o manage deplo                                                                 | yed resou                          | rces and cost                             | nd manage،              |
| Subscript                                      | tion * 🛈                                                        |                                                                                | Mi                                 | crosoft Azui                              | ~                       |
| └──── R                                        | lesource Gro                                                    | () <b>*</b> qu                                                                 | (Ne<br>Crea                        | ew) rg-aseden<br>te new                   | ~                       |
| Instance                                       | e Details                                                       |                                                                                |                                    |                                           |                         |
| The name<br>determine<br>is deploy             | e of the App<br>les if your ap<br>red into.                     | Service Environm<br>os are internet ac                                         | ent is use<br>cessible c           | ed in the dop<br>or only acce             | ? Type<br>vironment     |
| App Serv                                       | rice Environm                                                   | ent Name * 🕕                                                                   | ase                                | e-demo01                                  | v<br>ironment.net       |
| Virtual IP                                     | i.                                                              |                                                                                | •                                  | Internal: T<br>External: -<br>address     | ible IP                 |
|                                                |                                                                 |                                                                                |                                    | 1                                         |                         |
| Review                                         | v + create                                                      | < Previou                                                                      | s                                  | Next : Host                               |                         |

Figure 10-3. Creating ASE basics

If you switch virtual IP to external, notice the change in address of the ASE suffix (see Figure 10-4). Let's proceed with External for virtual IP.

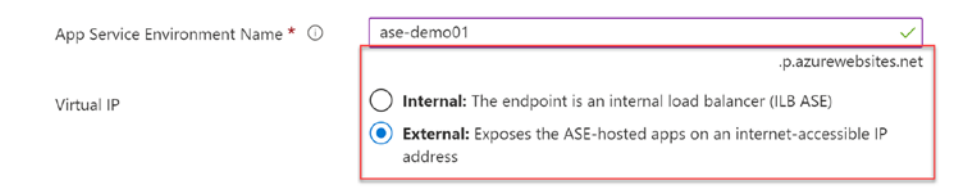

## Figure 10-4. External virtual IP

In the hosting page, you can select to deploy the ASE to dedicated hosts. Normally ASE is deployed on VMs, which are provisioned on multitenant hypervisors. If you choose to enable dedicated hosts it will deploy on dedicated hardware. However, zone redundancy would not be available for dedicated hosts, and dedicated hosts always be deployed as a pair to ensure redundancy. While deploying the ASE in normal mode you can choose to deploy as a zone redundant (see Figure 10-5).

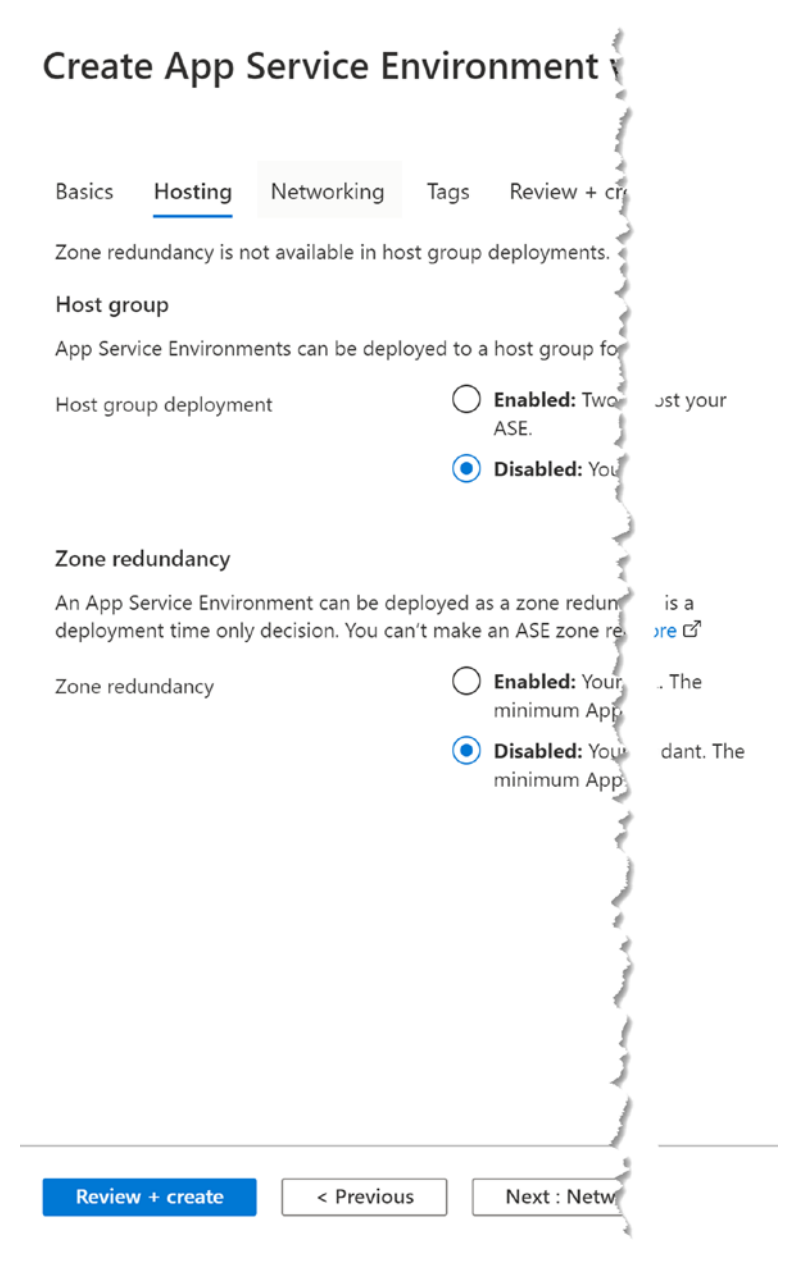

Figure 10-5. ASE hosting

We can create a new virtual network for the ASE. You need to provide a name and region. The address block will be automatically selected (see Figure 10-6).

## **Create Virtual Network**

| Virtual Network *               |
|---------------------------------|
| vnet-asedemo01                  |
| Virtual Network Address Block 🛈 |
| 192.168.250.0/23                |
| Region                          |
| East US 2                       |

Figure 10-6. ASE vNet

We need to define a subnet name as well for the ASE. In the subnet the address block will be with /24 CIDR providing 256 addresses in the subnet of the ASE (see Figure 10-7).

| Create Subnet                             | ×                                     |
|-------------------------------------------|---------------------------------------|
| Subnet Name *                             |                                       |
| snet-asedemo01                            | ✓                                     |
| Subnet Delegation ①                       |                                       |
| Microsoft.Web/hostingEnvironments         |                                       |
| Virtual Network Address Block             |                                       |
| 192.168.250.0/23                          | ~                                     |
|                                           | Range: 192.168.250.0 - 192.168.251.25 |
| Subnet Address Block * 🕕                  |                                       |
| 192.168.250.0/24                          | ~                                     |
|                                           | Range: 192.168.250.0 - 192.168.250.25 |
| Existing Subnets                          |                                       |
| Subnet Name                               | Address Range                         |
| There are no existing subnets in this vir | rtual network                         |

## Figure 10-7. Subnet for ASE

You can provide tags for the ASE of required and review all configurations before creating the ASE. Click on the create button to create the ASE (see Figure 10-8).

| Create App | Service | Environment v3 |  |
|------------|---------|----------------|--|
|------------|---------|----------------|--|

| Basics     | Hosting                          | Networking | Tags           | Review + create            |  |  |  |  |
|------------|----------------------------------|------------|----------------|----------------------------|--|--|--|--|
| Summary    | Summary                          |            |                |                            |  |  |  |  |
| by         | <b>p Service Er</b><br>Microsoft | nvironment | Cost<br>Pricir | ng details                 |  |  |  |  |
| ASE Deta   | ails                             |            |                |                            |  |  |  |  |
| Subscript  | ion                              |            | Micro          | osoft Azure Sponsorship    |  |  |  |  |
| Resource   | Group                            |            | rg-as          | sedemo01                   |  |  |  |  |
| App Servi  | ice Environm                     | ient name  | ase-o          | demo01                     |  |  |  |  |
| Virtual IP | Туре                             |            | Exter          | nal                        |  |  |  |  |
| Domain     |                                  |            | ase-o          | demo01.p.azurewebsites.net |  |  |  |  |
| Host grou  | up deployme                      | ent        | Disat          | oled                       |  |  |  |  |
| Zone red   | undancy                          |            | Disal          | bled                       |  |  |  |  |
| Tags       |                                  |            |                |                            |  |  |  |  |
| Network    | ing                              |            |                |                            |  |  |  |  |

| Virtual Network | (New) vnet-asedemo01 |
|-----------------|----------------------|
| Subnet          | (New) snet-asedemo01 |
| Region          | East US 2            |

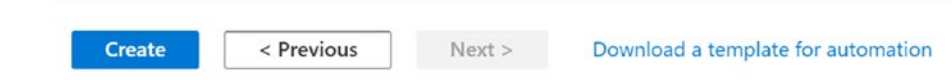

## Figure 10-8. Creating ASE

It might take an hour or two to get your ASE deployment to complete. Let's explore the created ASE.

In the IP addresses blade, we can see that the inbound IP address and the outbound IP addresses are defined and virtual network and subnet association are visible (see Figure 10-9).

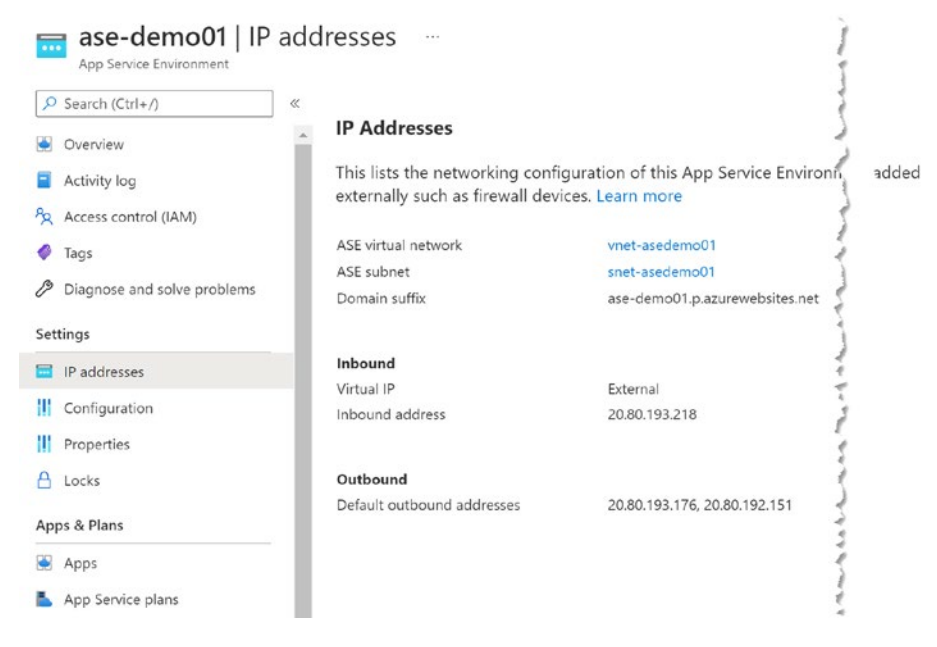

Figure 10-9. ASE IP addresses

If we check the Apps or App Service plans blades, we will see that no apps or plans have been added yet. The same information is shown in the overview page of the ASE (see Figure 10-10).

 Subdomain Name
 : ase-demo01.p.azurewebsites.net

 Virtual Network
 : vnet-asedemo01

 Subnet
 : snet-asedemo01

 App Service plans
 : 0

 App(s) / Slots
 : 0 / 0

 Zone redundant
 : Disabled

#### Figure 10-10. ASE overview

If we have a look at the resource group where we have set up the ASE, we can see that the ASE and the virtual network are available as resources (see Figure 10-11).

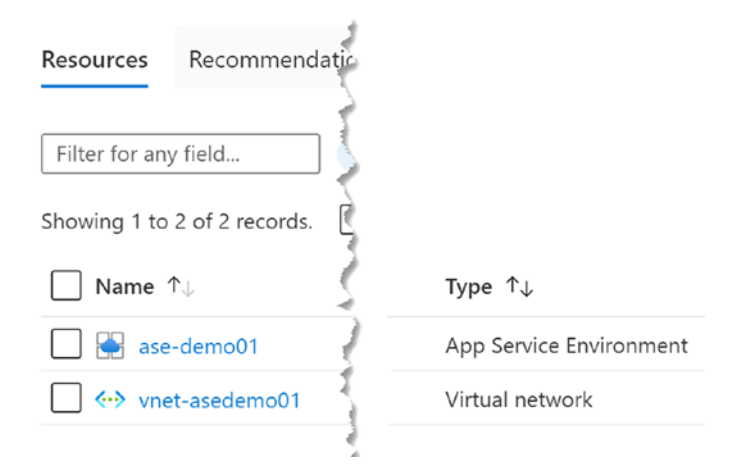

Figure 10-11. Resources

We have discussed the steps in setting up an ASE in this lesson.

# Lesson 10.2: Creating Apps in App Service Environment

In the previous lesson we have created an ASE. The next step is to understand how we can deploy app service plans and apps to the ASE. If you explore the apps or app service plan blades on ASE, you will not see a way to add your apps or plans to ASE from those blades (see Figure 10-12).

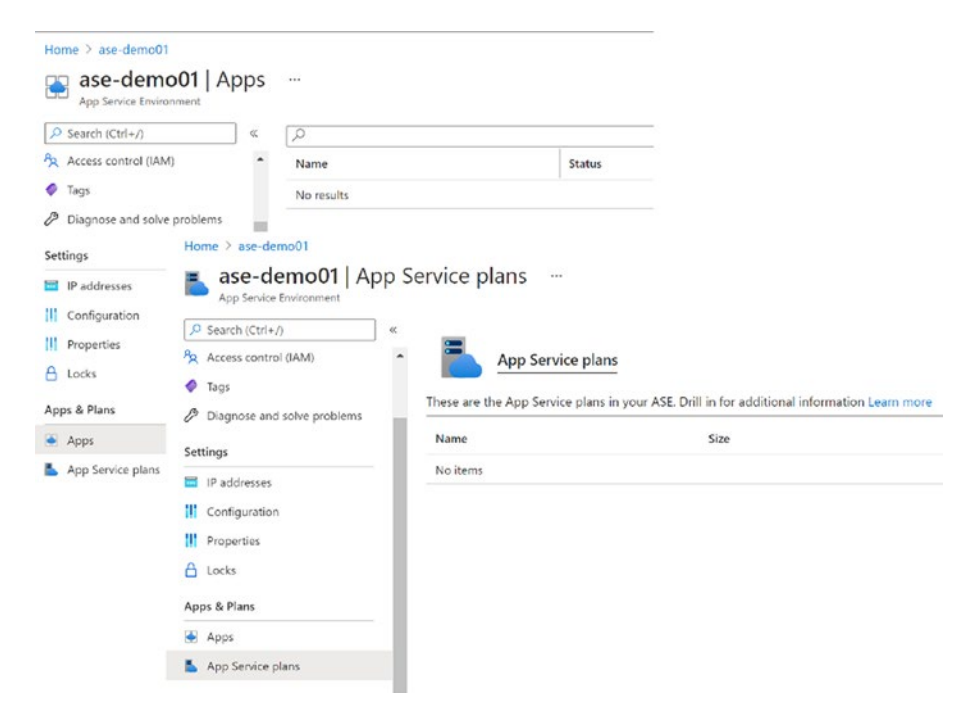

Figure 10-12. App service plans and apps in ASE

Let's get started with creating an app service plan in the ASE to understand the steps. Search for an app service plan and click on app service plans in the Azure portal (see Figure 10-13).

| ļ | Services                   |
|---|----------------------------|
| ĺ | 📮 App Service Certificates |
|   | App Service Domains        |
|   | App Service Environments   |
|   | App Service plans          |
|   | 📀 App Services             |

Figure 10-13. Searching app service plans

Click create to get started with app service plan creation (see Figure 10-14).

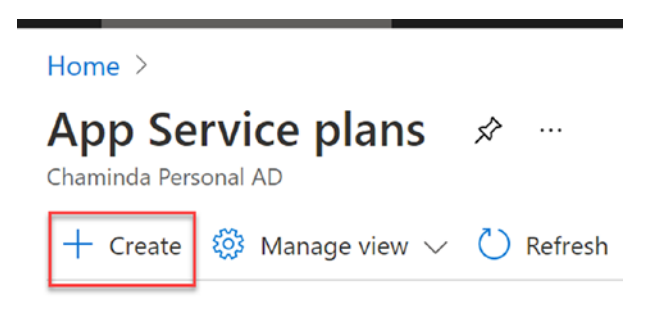

Figure 10-14. Creating app service plan

In the app service plan create window, instead of selecting the general Azure region, you need to select your ASE as the region. The resource group can be the same resource group your ASE is created in, or it can be a different resource group within the subscription of your ASE (see Figure 10-15).

| Create App Service Pla                                                                                                    | n                                                                                                    |                             |
|----------------------------------------------------------------------------------------------------|----------------------------------------------------------------------------------------------------|-----------------------------|
| Basics Tags Review + create                                                                                                  | j.                                                                                                    |                             |
| App Service plans give you the flexibility to<br>Azure resource utilization. This way, if you<br>multiple apps. Learn more 더 | o allocate specific apps to a given se<br>want to save money on your testing                                                                                                    | amize your<br>ادر an across |
| Project Details                                                                                                    |                                                                                                    |                             |
| Select a subscription to manage deployed all your resources.                                                                 | resources and costs. Use resource 🧳                                                                                                    | and manage                  |
| Subscription *                                                                                                    | Microsoft Azure Sponsorship                                                                                                    | ~                           |
| Resource Group * ①                                                                                                    | rg-asedemo01<br>Create new                                                                                                    | ~                           |
| App Service Plan details                                                                                                    |                                                                                                    |                             |
| Name *                                                                                                    | plan-demoplan01                                                                                                    | ~                           |
| Operating System *                                                                                                    | Linux O Windows                                                                                                    |                             |
| Region *                                                                                                    | ase-demo01 (East US 2)                                                                                                    | ~                           |
| Pricing Tier                                                                                                    | a de la compañía de la compañía de la |                             |
| App Service plan pricing tier determines th<br>Learn more 🖾                                                                  | ne location, features, cost and comput                                                                                                    | vour app.                   |
| Sku and size *                                                                                                    | Isolated V2 I1V2<br>195 minimum ACU/vCPU, 8 GB me<br>Change size                                                                                                    |                             |
| Review + create < Previous                                                                                                   | Next : Tags >                                                                                                    |                             |

Figure 10-15. Planning in ASE

Click on change size in the app service plan create window (see Figure 10-15), and you will be able to see you are only allowed to select the pricing options in Isolated plans, because ASE is an isolated environment (see Figure 10-16).

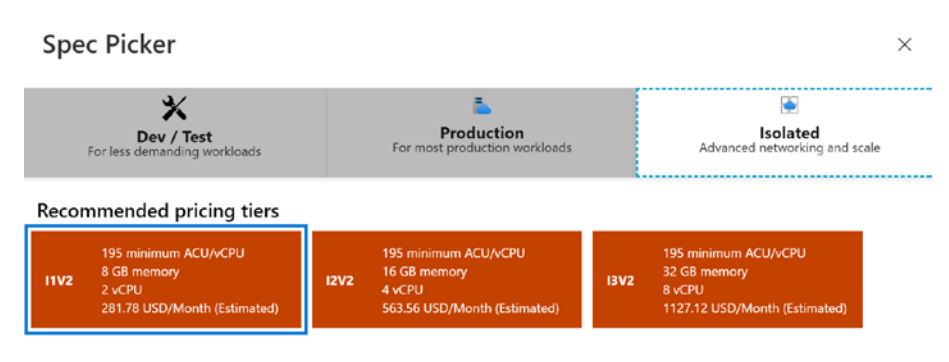

Figure 10-16. ASE plan sizes

Proceed with your review and create the plan. You will be able to see the plan appear in your ASE (see Figure 10-17).

| App Service Environment     | ervice plans           |                   |         |
|-----------------------------|------------------------|-------------------|---------|
| Tags                        | App Serv               | vice plans        |         |
| Diagnose and solve problems | These are the App Serv | rice plans in you | ore     |
| Settings                    | Name                   | Size              | & Slots |
| IP addresses                | plan-demoplan01        | Small             |         |
| Configuration               |                        | 1                 |         |
| Properties                  |                        | 3                 |         |
| 🔒 Locks                     |                        | t i               |         |
| Apps & Plans                |                        |                   |         |
| Apps                        |                        | ÷ 1               |         |
| App Service plans           |                        | 2                 |         |

Figure 10-17. App service plan in ASE

Now let's see how we can create an app in ASE. You can even create the app in a different resource group from ASE resource group within the subscription. Similar to the app service plan, you need to select the region as ASE in the new app. Once you select ASE as the region you can utilize the previously created app service plan in ASE, or create a new plan with a different isolated size if necessary (see Figure 10-18).

Create Web Ann ....

| Subscription * 🕕                                      | Microsoft Azure Sponsorship                                 | ~                       |
|-------------------------------------------------------|-------------------------------------------------------------|-------------------------|
| Resource Group * ①                                    | rg-asedemo01                                                | ~                       |
|                                                       | Create new                                                  |                         |
| Instance Details                                      |                                                             |                         |
| Need a database? Try the new Web +                    | Database experience. 🗗                                      |                         |
| Name *                                                | app-demoapp01                                               | ~                       |
|                                                       | .ase-dem                                                    | no01.p.azurewebsites.ne |
| Publish *                                             | ● Code ○ Docker Container                                   |                         |
| Runtime stack *                                       | .NET 5                                                      | ~                       |
| Operating System *                                    | Linux O Windows                                             |                         |
| Region *                                              | ase-demo01 (East US 2)                                      | ~                       |
|                                                       | Not finding your App Service Plan? Try a different          | region.                 |
|                                                       |                                                             |                         |
| App Service Plan                                      |                                                             |                         |
| App Service plan pricing tier determi<br>Learn more 더 | nes the location, features, cost and compute resources asso | ciated with your app.   |
| Linux Plan (ase-demo01) * 🛈                           | plan-demoplan01 (l1v2)                                      | ~                       |
|                                                       | Create new                                                  |                         |
| Sku and size *                                        | Isolated V2 I1V2                                            |                         |
|                                                       |                                                             |                         |

## Figure 10-18. Creating web app in ASE

Once the app is created, you can see that it is available in the ASE (see Figure 10-19).

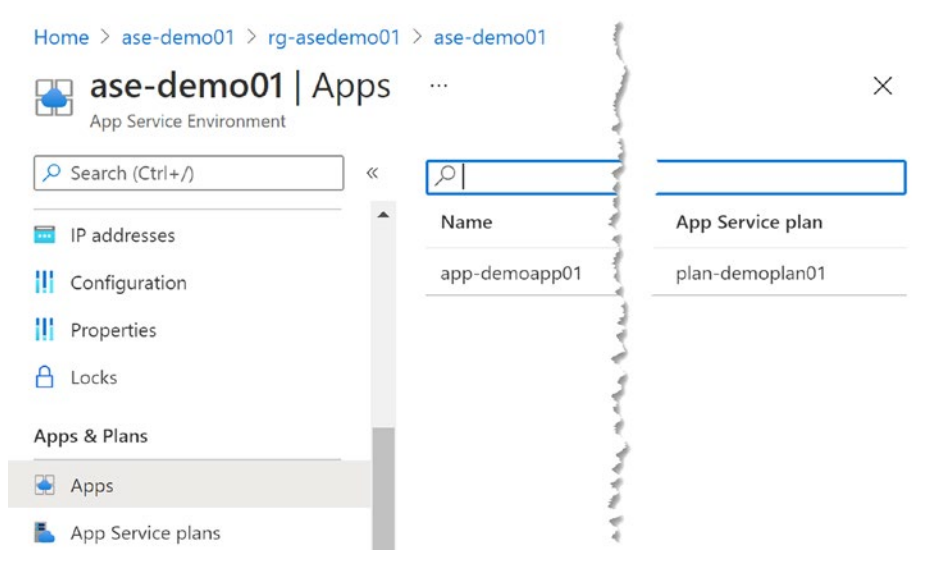

Figure 10-19. App in ASE

We have explored the steps to add an app service plan and web app to ASE. You can even add a function app using similar steps to the app service environment. In a function app create page, you can select the ASE as the region (see Figure 10-20).

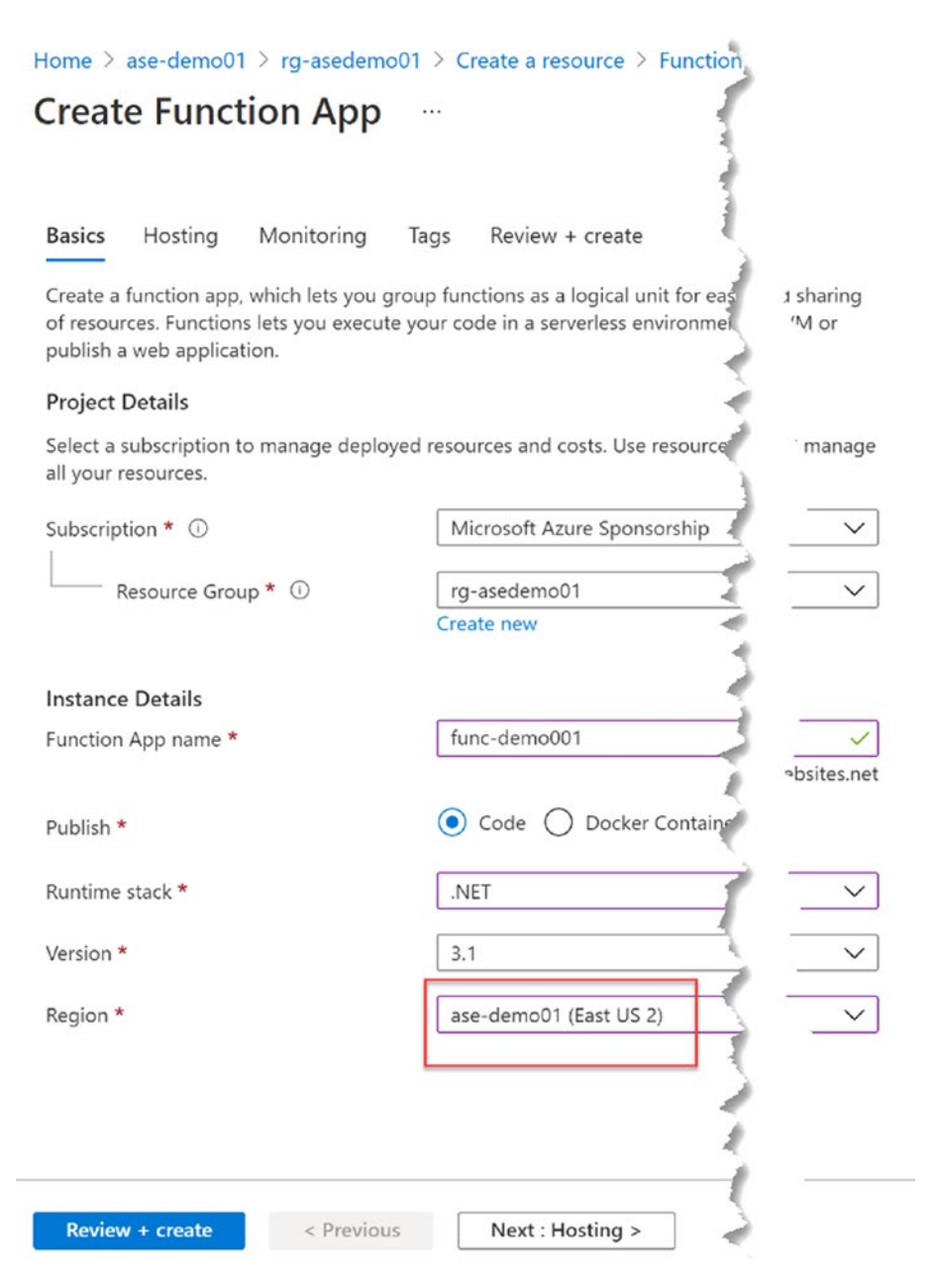

Figure 10-20. Creating function app in ASE

In the hosting tab you can select the existing app service plan that is in the ASE, or create a new plan with isolated pricing (see Figure 10-21).

| Home > ase-demo01 > rg-asedemo0                                     | 1 > Create a resource > Function App >                 |         |
|---------------------------------------------------------------------|--------------------------------------------------------|---------|
| Create Function App                                                 |                                                        |         |
| create ranction App                                                 | 1                                                      |         |
|                                                                     |                                                        |         |
| Basics Hosting Monitoring                                           | Tags Review + create                                   |         |
| Stava va                                                            |                                                        |         |
| Storage                                                             | e                                                      |         |
| When creating a function app, you must<br>Queue, and Table storage. | create or link to a general-purpose Azure Storage at   | obs,    |
| Storage account *                                                   | (New) storageaccountrgaseab0a                          | $\sim$  |
|                                                                     | Create new                                             |         |
|                                                                     |                                                        |         |
| Operating system                                                    |                                                        |         |
| The Operating System has been recomm                                | ended for you based on your selection of runtime s     |         |
| Operating System *                                                  | Linux O Windows                                        |         |
|                                                                     | (                                                      |         |
| Plan                                                                |                                                        |         |
| The plan you choose distates how your                               | we called what features are enabled, and how it is     |         |
| The plan you choose dictates now your a                             | app scales, what features are enabled, and now it is p |         |
| Plan type * 🛈                                                       | App service plan                                       | $\sim$  |
|                                                                     | 1 Not finding your plan? Try a d                       | cs tab. |
| Linux Plan (ase-demo01) * 🛈                                         | plan-demoplan01 (I1v2)                                 | $\sim$  |
|                                                                     | Create new                                             |         |
| Sku and size *                                                      | Isolated V2 I1V2                                       |         |
|                                                                     | 195 minimum ACU/vCPU, 8 GB memory                      |         |
|                                                                     | <i>2</i>                                               |         |
|                                                                     | 1                                                      |         |
|                                                                     |                                                        |         |
|                                                                     |                                                        |         |
| Review + create < Previous                                          | Next : Monitoring >                                    |         |
|                                                                     |                                                        |         |

Figure 10-21. Function app hosting in ASE

The created function app is also available in the Apps list of the ASE (see Figure 10-22).

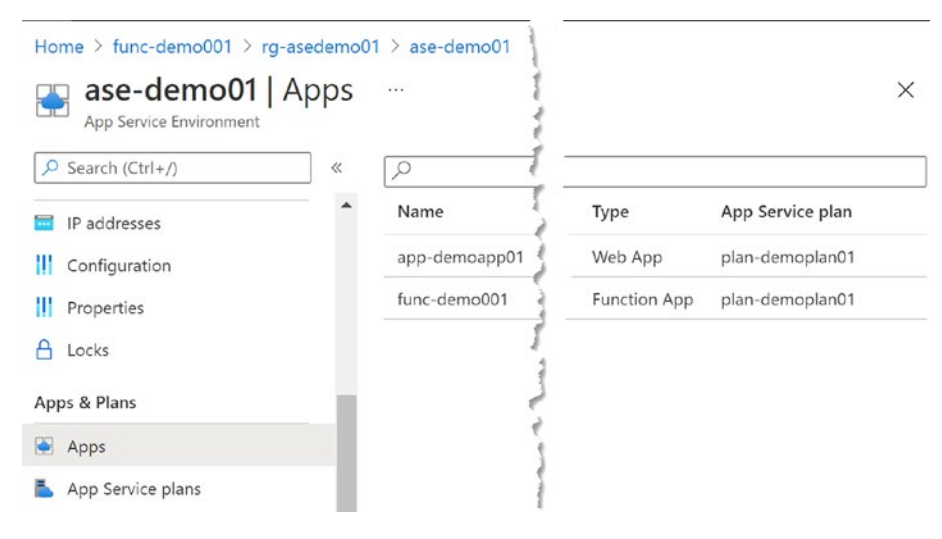

Figure 10-22. Apps in ASE

In this lesson, we have explored how to create apps in the app service environment.

# Lesson 10.3: Deploying Apps in App Service Environment

In the previous lesson we have created apps in an ASE. Because an ASE is an isolated environment deploying applications, how we should be deploying applications to the app service environment is something worth exploring. In this lesson let's try to understand the steps in deploying a web app to an app hosted in ASE.

You are allowed to deploy to an app in ASE only within the virtual network of the ASE. Therefore, it is mandatory that your deployment

pipeline actions are getting executed within the virtual network of ASE. In order to achieve this requirement, you need to deploy a self-hosted deployment agent to your ASE virtual network. You can set up a virtual machine in a subnet of the virtual network of the ASE. Then that virtual machine can be deployed with, for example, Azure DevOps hosted agent if you are using Azure DevOps to create your deployment pipelines. If it is GitHub, you can set up a self-hosted GitHub action runner in the virtual machine (see Figure 10-23).

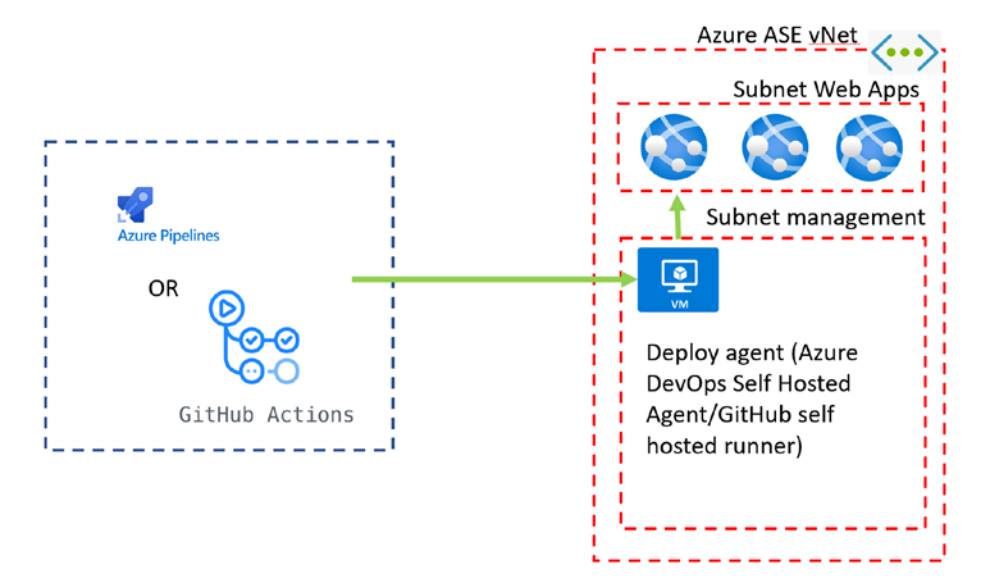

Figure 10-23. Application deployment for ASE apps

You need to allow the self-hosted agent or runner machine to have access to Azure DevOps or GitHub in order to obtain the packages to deploy and instructions to deploy based on the pipeline setup for deployment. The virtual machine in the same virtual network of the ASE will be able to reach the deployment URLs of the web apps to deploy the packages supplied by the deployment pipeline.

As you can see from the level of isolation required even for deploying to Apps in ASE, it is pretty much secure. Unlike public web apps, the web apps in ASE will be fully secured in isolation inside a virtual network by default. If a VPN is made from the ASE virtual network to your corporate network, the web apps in ASE will only be available within your corporate network boundary. For this setup ideally you should deploy the ASE with only an internal IP load balancer, as opposed to what we have done in lesson 2 of this chapter.

Even when you want to expose the web app in ASE publicly, it is recommended that you deploy load balancer with only internal IP and then add an application gateway web application firewall (WAF) to protect and expose it to the public with an additional layer of security.

In this lesson we have discussed the deployment consideration in web apps in an ASE.

# Summary

In this chapter we have discussed the fully isolated app service environment deployment option in Azure to deploy web and function apps. We also explored how to set up ASE and set up apps inside ASE. The deployment considerations were described to give you an idea of the secure nature of the ASE-based web apps.

In this book, we have explored the security aspect in Azure PaaS services with all the basic details required to get started. The service security aspects, limitations, and enhancing options to ensure your application and data surety is described throughout this book.